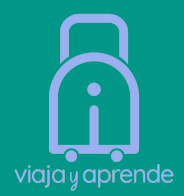

# GUÍA PARA TRAMITAR ETA REINO UNIDO

# Entrar a la página web: <u>https://www.gov.uk/guidance/apply-for-an-electronic-trav</u> <u>el-authorisation-eta</u>

#### Guidance

Apply for an electronic travel authorisation (ETA)

What an ETA is, who can get one and how to apply before coming to the UK.

#### From: UK Visas and Immigration

Published 25 October 2023 Last updated 26 February 2025 — See all updates

#### A Get emails about this page

#### Contents

- Who can get an ETA
- Who does not need an ETA
- What you can do with an ETA
- What you cannot do with an ETA
- How much it costs
- Apply for an ETA
- How long it takes
- After you apply
- Get help

#### Part of

<u>Visit the UK for a holiday or to see family or</u> <u>friends</u>

Visit the UK to do research

Visit the UK for medical treatment

Visit the UK on a business trip

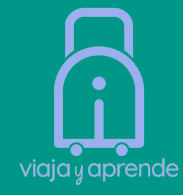

Nos va a dar la opción de bajar el App o Aplicar Online. Seleccionen Aplicar Online, **asegúrense de que la computadora que van a utilizar tenga activa la cámara**, ya que en los próximos pasos les van a escanear el rostro.

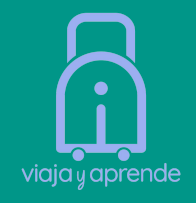

#### Apply for an ETA

The fastest way to apply is using the UK ETA app.

Download on the App Store 🗲

#### Download on Google Play >

You need:

- the passport you will travel with not a photocopy or digital passport
- access to your emails
- a payment method you can use Visa, Mastercard, American Express, JCB, Apple Pay or Google Pay

You will need to upload or take photos of the:

- passport
- face of the person applying

You do not need to enter your travel details.

#### If you cannot use the app

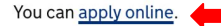

## Si el sistema está lleno, es posible que deban esperar unos minutos antes de ingresar a la página web.

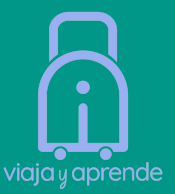

| GOV.UK                                              | Apply for an ETA to come to the UK             |
|-----------------------------------------------------|------------------------------------------------|
| < <u>Back</u>                                       |                                                |
| Apply for ar<br>the UK                              | n ETA to come to                               |
| This service is very busy start.                    | at the moment. You are in a queue to           |
|                                                     |                                                |
| Your estimated wait time i                          |                                                |
| less than a minute<br>Status last updated: 15:15:59 | ə.                                             |
| When you reach the front of th application.         | e queue you will have 25 minutes to start your |
| If you close this window, you w                     | vill lose your place in the queue              |

Need help? Contact us

# Al entrar a la página principal, nos vuelven a preguntar si queremos descargar el App, y seleccionamos nuevamente la opción de Aplicar Online

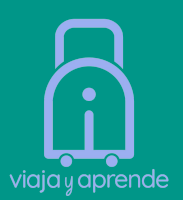

- a credit card, debit card, Apple Pay or Google Pay
- The app is not available for my phone

#### Download the app

Open the camera on your phone to scan the QR code. Or search 'UK ETA' on the App Store or on Google Play.

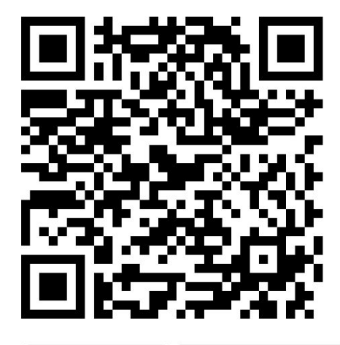

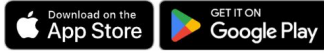

I cannot apply on the UK ETA app.

#### By applying on the UK ETA app you're more likely to:

- complete your application quicker
- get a faster decision

#### If your phone meets the app requirements

Try downloading the UK ETA app again.

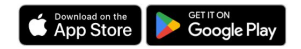

#### If you cannot apply on the app

You should apply online if:

- you cannot download the app on your phone
- the person you are applying for is not with you

Need help? contact us (opens in a new tab).

Continue application online

Tener a la mano: foto del pasaporte en .jpg, foto fondo blanco en .jpg, cámara de la computadora activada para escaneo facial y tarjeta de crédito para el pago.

#### How to apply

- 1. Take or upload a photo of the passport you will use to travel to the UK.
- 2. Scan your face with your device, if it has a camera. Children aged 9 and under will not be asked to scan their face.
- 3. Take or upload a photo of yourself.
- 4. Answer some questions about yourself.
- 5. Pay for your application.

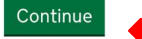

#### Before you apply

You will need to complete your application in one go - you cannot save your progress.

If you do not do anything for 20 minutes, the service will time out. Your answers will be deleted and you will need to start again.

By applying, you agree to the <u>Electronic Travel Authorisation (ETA) privacy</u> notice.

Escribe el correo electrónico a donde quieras recibir un código de confirmación y a continuación escribe el código.

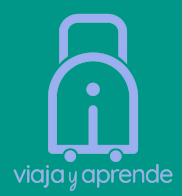

#### 🖾 GOV.UK

#### Apply for an ETA to come to the UK

Beta This is a new service - your feedback will help us improve it.

< Back

# What email address do you want to use to receive your ETA decision?

We will send a security code to this email address to check you can use it.

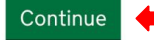

#### **Cancel application**

### Check your email

We have sent a 6 digit security code to:

trejooriana@gmail.com Change

You need to use this code within 10 minutes or it will expire.

If you have not received a security code, make sure the email address is correct and you have checked your spam folder.

Security code

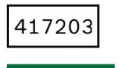

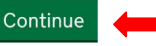

**Cancel application** 

Resend security code

## Sube una foto del pasaporte

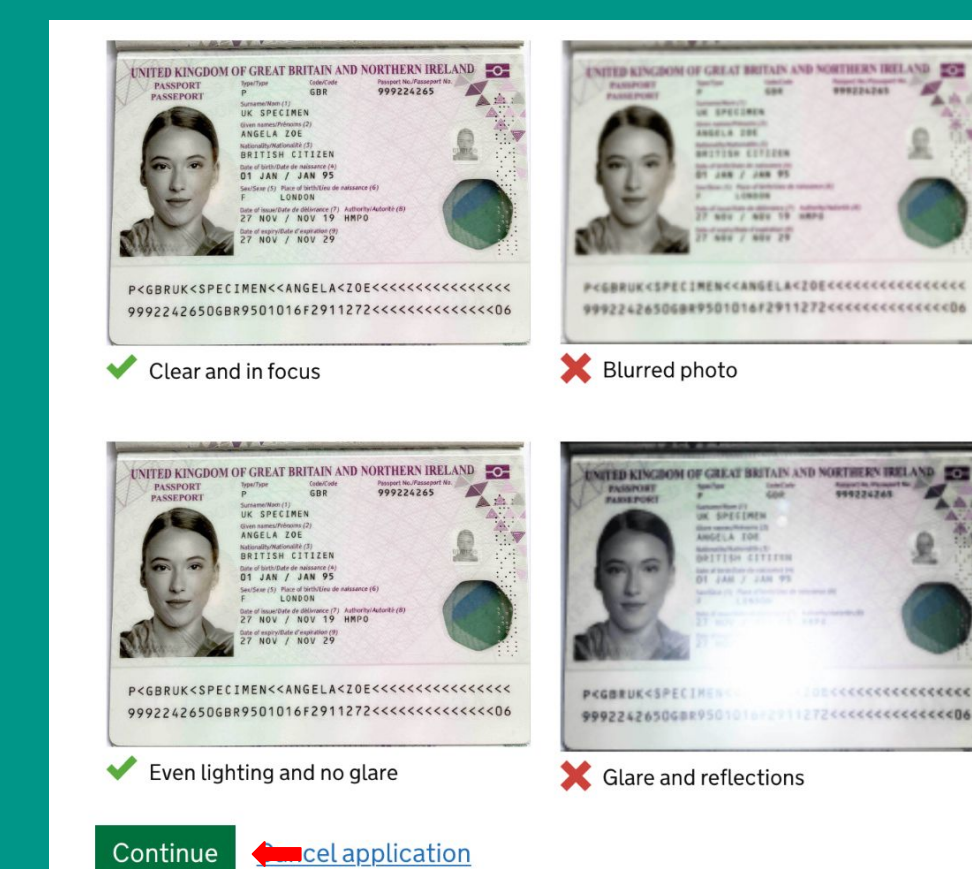

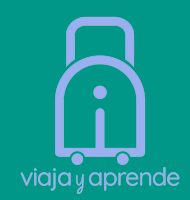

# Upload or take a photo of your passport

You will be able to check if your photo meets our requirements on the next page.

The photo must be:

- unaltered by effects or filters
- original, not a screenshot or photocopy
- of a physical passport, not a digital passport
- in colour
- horizontal (landscape)
- a jpg or jpeg file

#### Upload or take a photo

Choose file IMG\_7510.jpg

### Continue

el application

#### **Check your information**

Make sure it matches the machine readable zone (MRZ) on the passport you will use to travel to the UK.

The MRZ is 2 lines of letters, symbols and numbers, at the bottom of the personal details page on your passport.

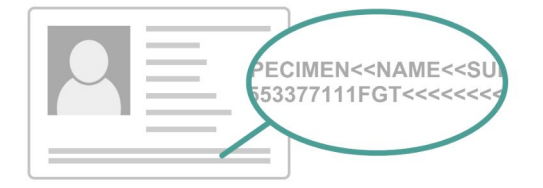

Do not worry if your name is shortened or does not include:

- hyphens
- apostrophes
- accents
- other special characters

Check your name matches the MRZ on your passport. It only has letters A to Z and spaces.

| Name             | ORIANA      | <u>Change</u> |
|------------------|-------------|---------------|
| Passport number  | YC057       | Change        |
| Expiry date      | 12/12/2032  | Change        |
| Date of birth    | 23/08/1991  | Change        |
| Nationality      | Italy - ITA | Change        |
| Country of issue | Italy - ITA | Change        |

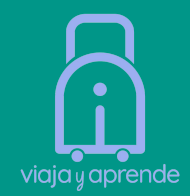

Revisa que la información esté correcta y edita en caso de ser necesario.

# Escanea tu rostro, asegurándote de estar en una pared con fondo blanco y con buena luz natural.

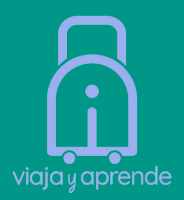

## Scan your face

Next, we will use the camera on your device to check you are a real person.

You can <u>skip this step</u> if you do not have a camera on this device.

#### If you are applying for someone else

If you are applying for some

Scan their face - not yours.

If they are not with you, you can <u>skip this step</u>. This will not affect their ETA application.

Continue <u>emcel application</u>

### Get ready for the face scan

You will need to:

- be in a well-lit room
- remove any face coverings
- turn up the brightness on your device
- have your face close to the camera (20 cm or 8 inches away)
- keep your eyes open

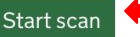

# **Face scan completed**

You have completed your face scan.

Continue

<u>Cancel application</u>

# Sube una foto fondo blanco en .jpg. Si la foto no cumple con los requisitos, deberás cargarla nuevamente.

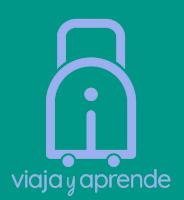

### Upload or take a photo of yourself

The photo must be:

- different to the one in your passport
- recently taken (no more than 3 months old)
- vertical (portrait)
- a jpg or jpeg file

You must not:

- upload a photo of another photo
- use any effects or filters

#### Upload or take a photo

Choose file IMG\_7512.jpg

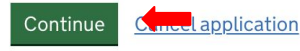

#### Your photo meets the requirements

We will use this photo to confirm your identity.

#### Our automated checks suggest this photo meets the requirements

You still need to check the photo yourself and upload another one if you think our automated checks are not correct.

#### Do you want to use this photo?

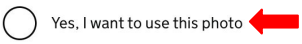

) No, I want to upload another photo

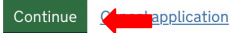

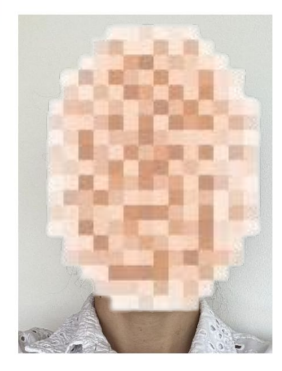

The photo you uploaded

# Agrega tu número de teléfono y declara si tienes otras nacionalidades.

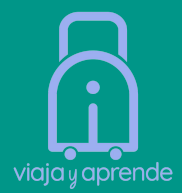

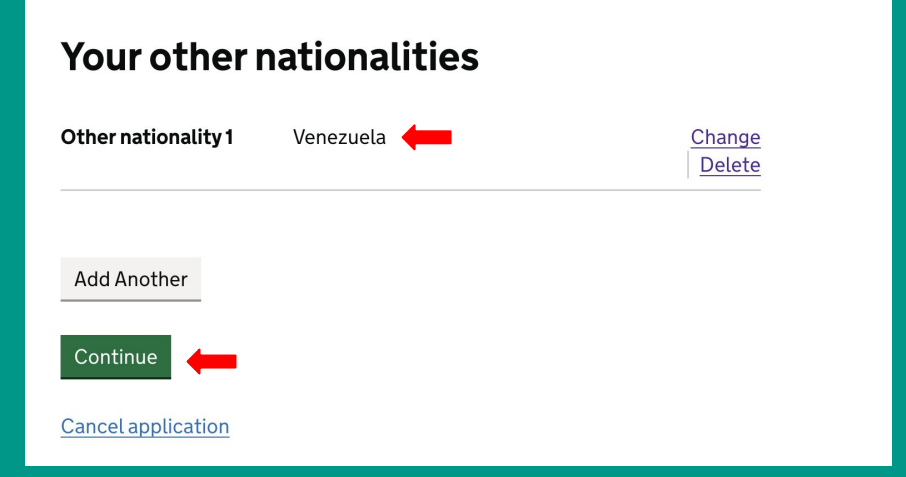

Agrega detalles de tu trabajo (en caso de aplicar para un estudiante menor de edad, colocar que no tiene trabajo)

# Do you have a job?

This includes if you are self-employed

Yes, I have a job

No, I do not have a job

Continue

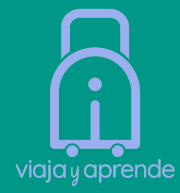

### Declara antecedentes penales.

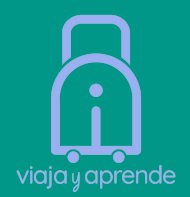

# Have you ever had a criminal conviction?

Include convictions from any country.

You do not need to tell us about convictions for activities that are legal in the UK, for example trade union membership or same-sex relationships.

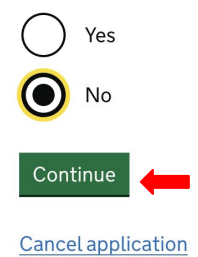

# Have you ever been involved in, or suspected of, any of the following?

- war crimes, genocide or crimes against humanity
- terrorism including support for, or membership of, terrorist groups
- supporting extremist groups or
- expressing extremist views

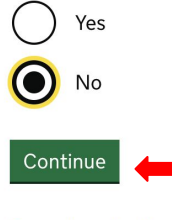

## Revisa cuidadosamente todas las respuestas antes de continuar.

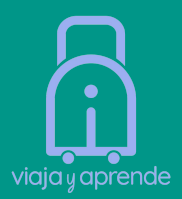

#### Check your answers for ORIANA

| Email                                                 | @gmail.com                   | <u>Change</u> |
|-------------------------------------------------------|------------------------------|---------------|
| Phone number                                          | +58414                       | Change        |
| Home address                                          |                              | <u>Change</u> |
|                                                       | Caracas<br>1061<br>Venezuela |               |
| Other nationalities                                   | Venezuela                    | Change        |
| dof                                                   |                              | <u>Change</u> |
| Criminal convictions                                  | None                         | Change        |
| Involvement in war<br>crimes, terrorism,<br>extremism | No                           | <u>Change</u> |

Continue

### Declaration

By sending this application, you confirm that, to the best of your knowledge, the information you have given is correct.

If you have given any false information:

- your application can be refused
- you may be prosecuted
- you may be banned from the UK

If you are applying on behalf of someone else you must have confirmed with them that the application is complete and correct.

Continue to payment

# Selecciona el país de la tarjeta desde donde van a debitar el pago y continuamos.

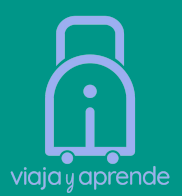

#### Your payment

Because you are applying from United States, you will need to pay for your application in United States dollars (USD). <u>Choose a different country</u>

Your application will cost 13.16 United States dollars.

This includes fees for currency conversion.

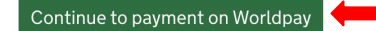

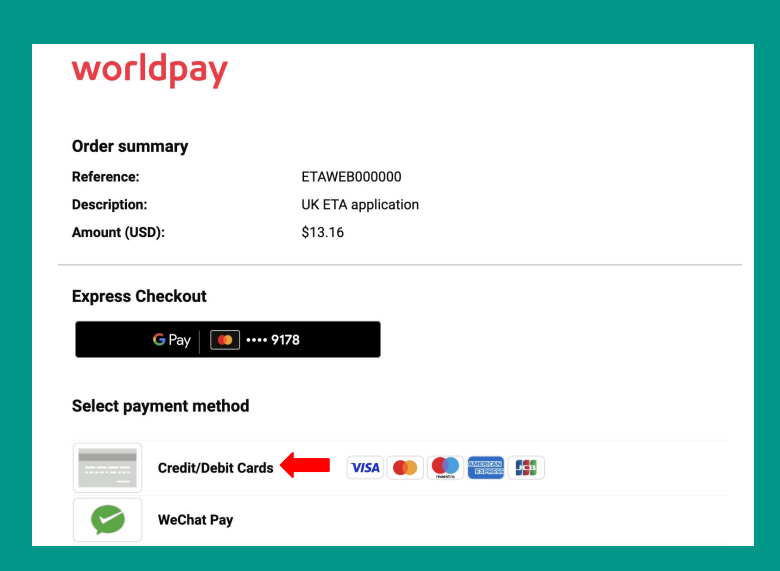

Ingresa los datos de la tarjeta de crédito y una vez aprobado el pago, se desplegará esta confirmación y recibirás un correo electrónico.

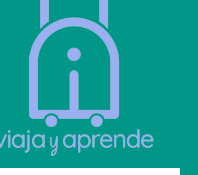

|                                                                                                    | We are processing your ETA application > Recibidos x                                                                                                    |             |
|----------------------------------------------------------------------------------------------------|----------------------------------------------------------------------------------------------------|-------------|
| Application submitted                                                                                                    | para mi *<br>Traducir al español X                                                                                                    | : miflutos) |
| <b>2021</b> -                                                                                                    | Dear ORIANA                                                                                                    |             |
| You have submitted your ETA application.<br>We have sent you a confirmation email to @gmail.com.                                                             | You have submitted your ETA application. We will check your application and send you an email when we have made a decision.                                          |             |
| What happens next<br>We will send you an email when we have made a decision on your ETA.                                                                     | We have received your payment of 13.16 United States dollars.<br>This has been processed by WorldPay and will show on your card<br>or bank statement as ETAWEB000000 |             |
| Allow up to 3 working days (Monday to Friday) to get a decision, but it may arrive much sooner.<br>What did you think about this service? (takes 30 seconds) | Your ETA reference number is 2021-                                                                                                    |             |
| Finish and leave service                                                                                                    | You usually get a decision within 3 working days (Monday to<br>Friday). You may get a quicker decision.<br>Occasionally, your decision may take longer.              |             |
| Need help? <u>Contact us</u>                                                                                                    | Contact us<br>If you are waiting for a decision on your ETA application, do not                                                                                      |             |

# En un próximo email, recibirás la confirmación del ETA Aprobado 👍

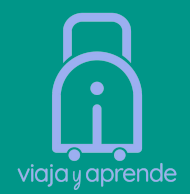

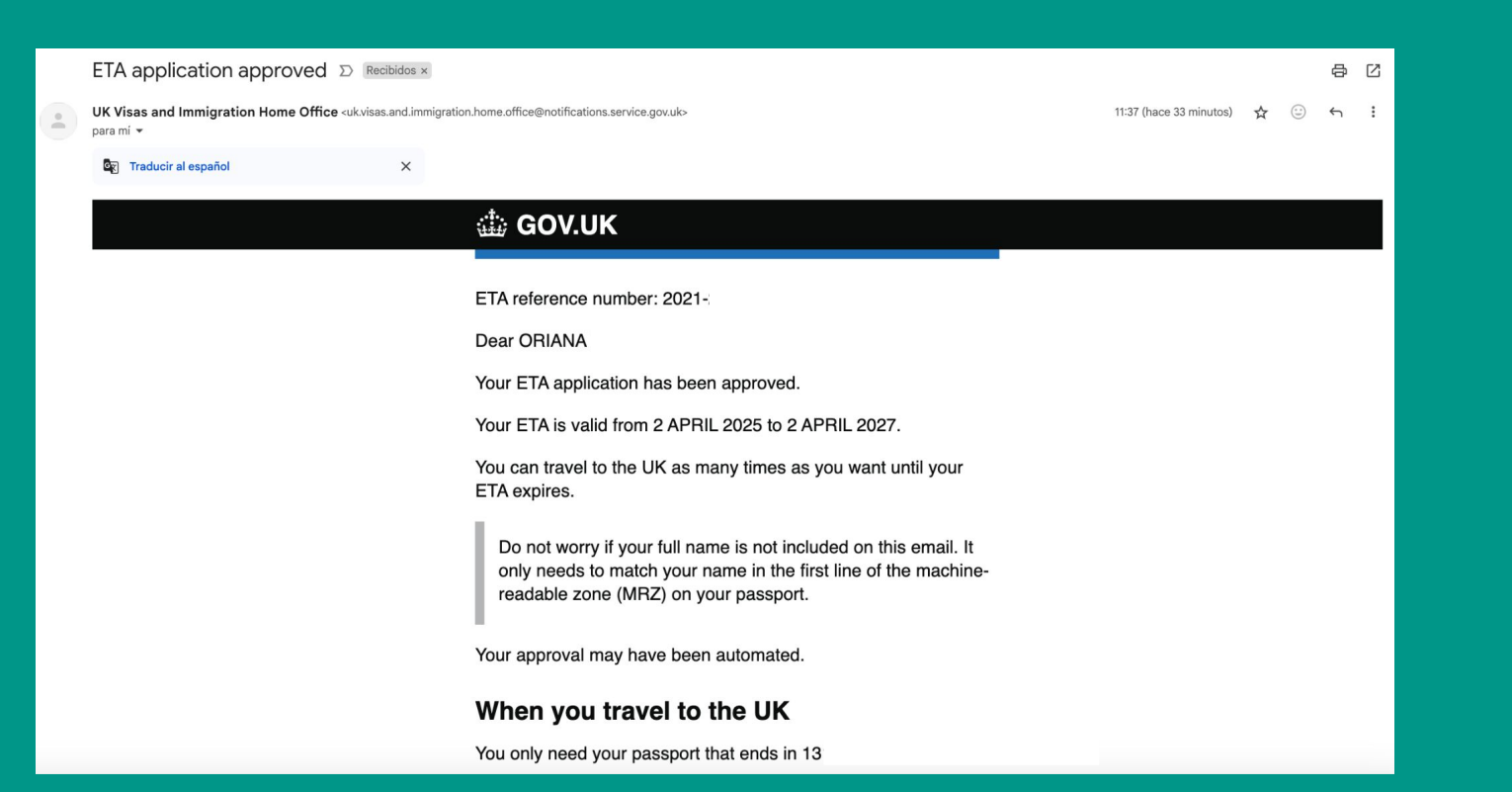